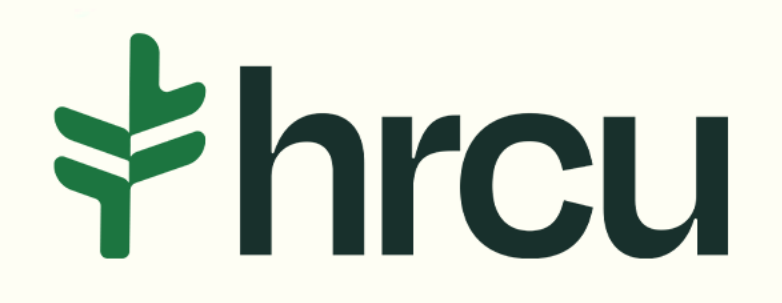

### Self-Service Walkthrough

Helpful tips for your everyday digital banking needs.

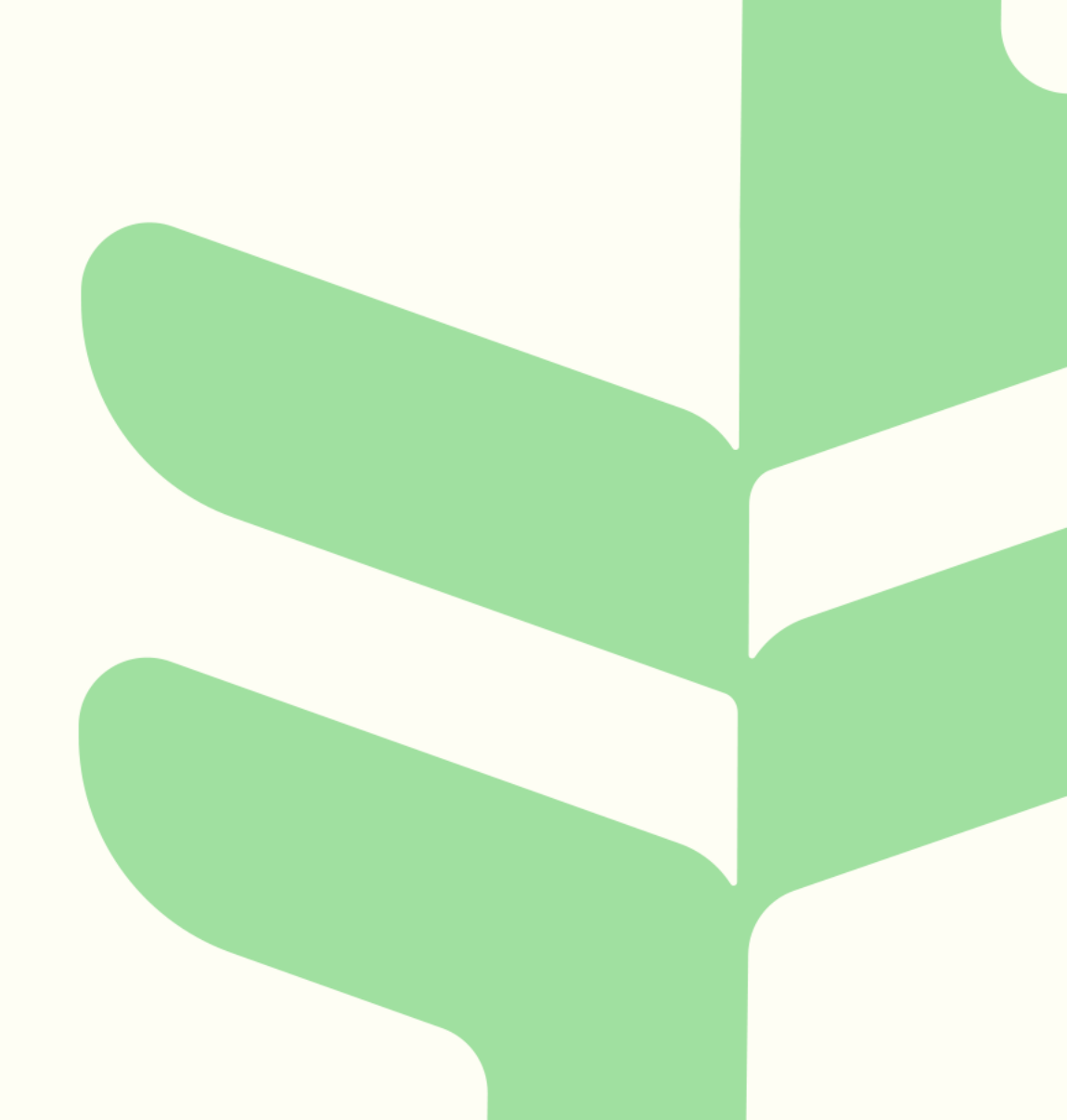

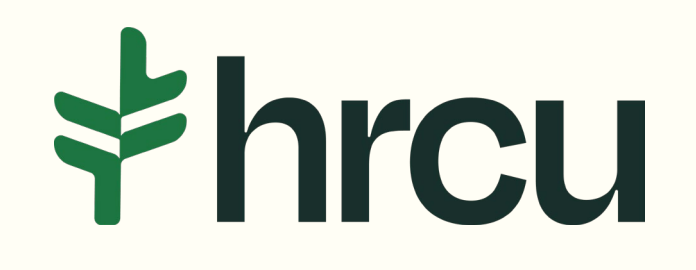

### Setting Up Transfers

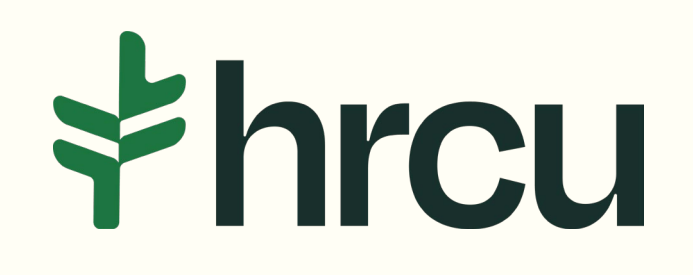

After logging into your HRCU Mobile App, you should see a Snapshot of your account, as shown here. To Schedule a Transfer, we will need to click on the More button at the bottom right.

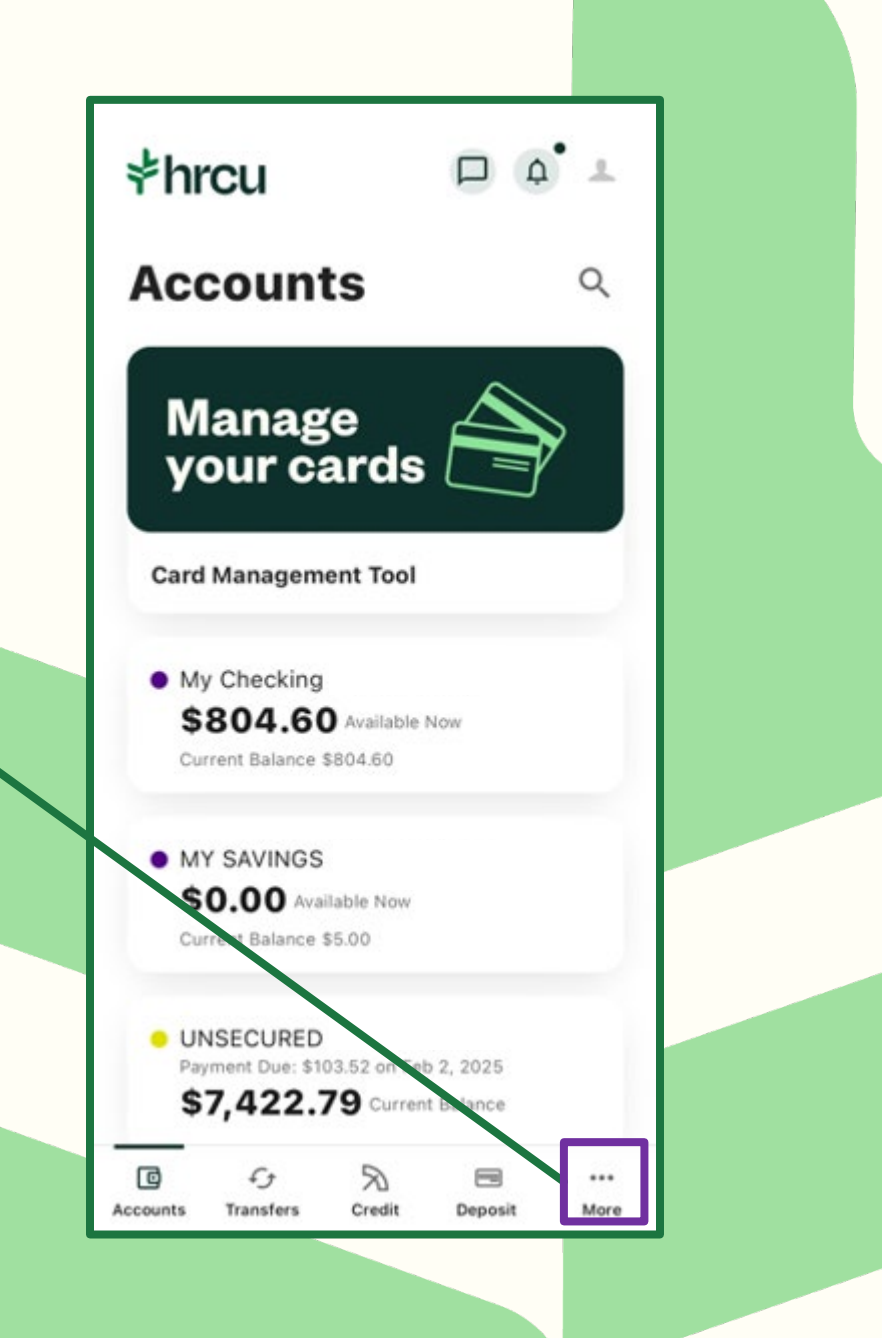

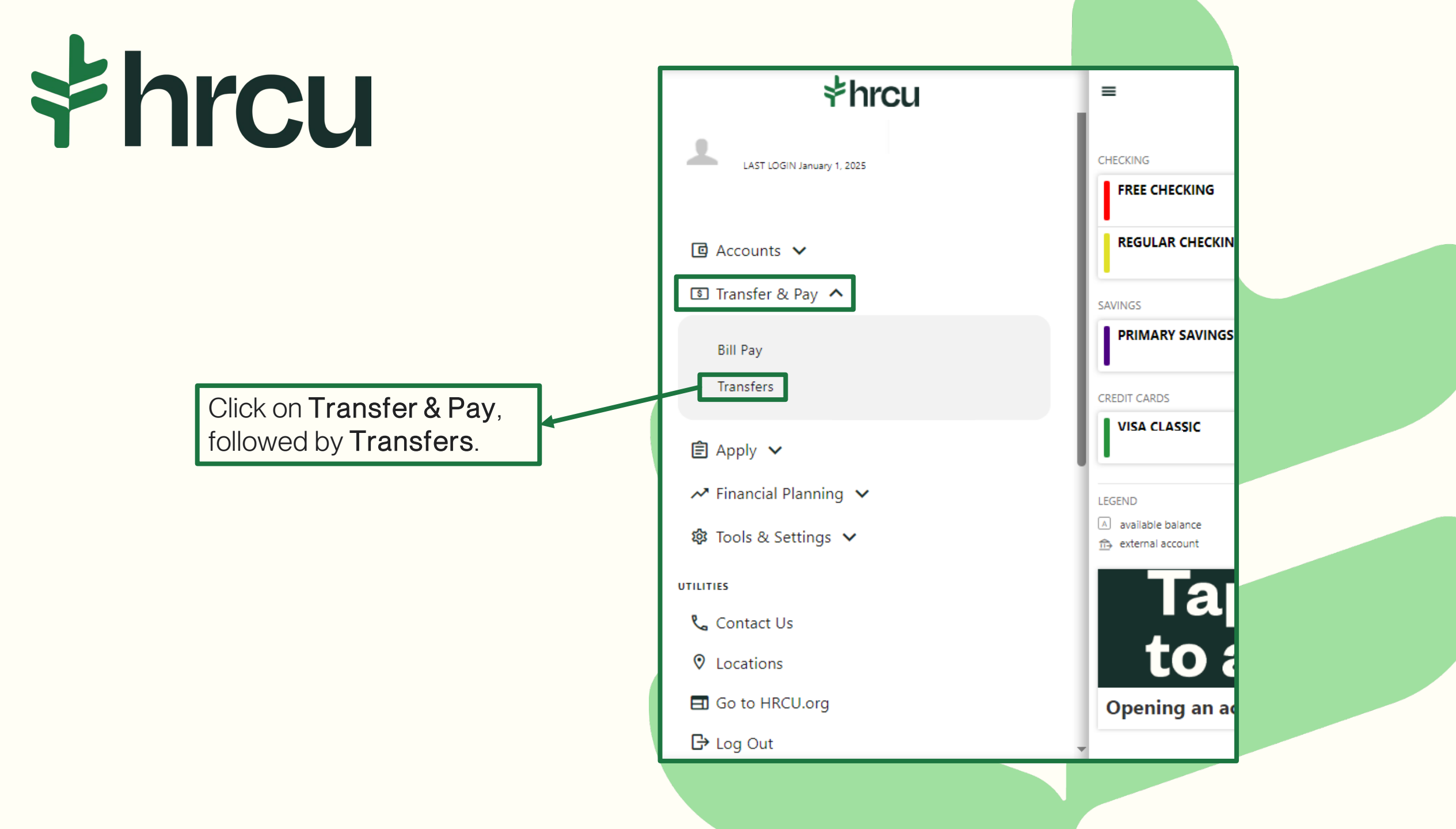

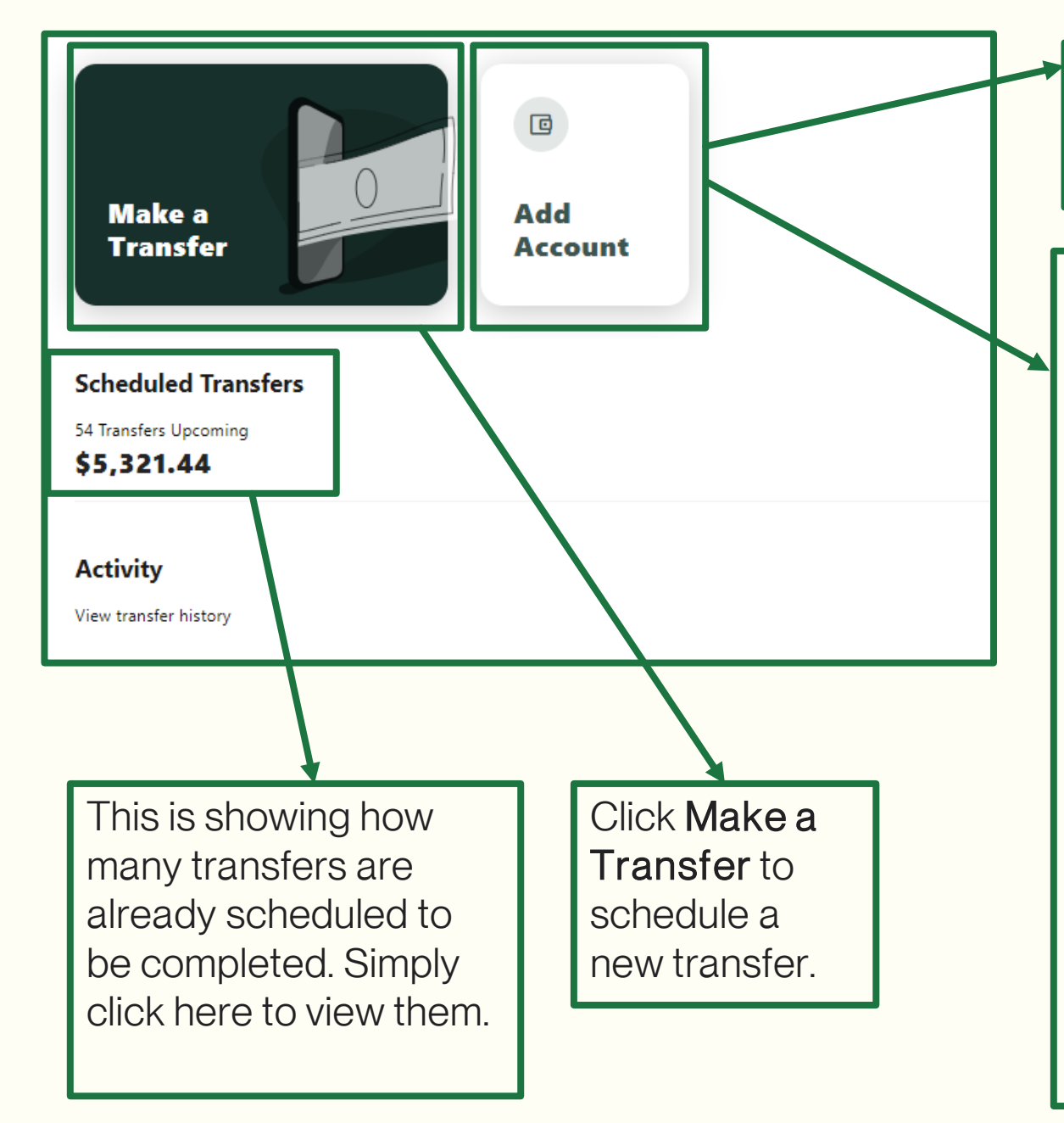

Click **Add Account** to add an external account (one you have at another financial institution).

Click Add Account to add another HRCU member's account to transfer to.

To add another member's account, you will need their member number, their last name (or business name), and share ID (all members have a share ID of 01 for savings or you can ask them what their share ID is for their checking).

You can even click **Save account for future use** so that you can easily transfer to them in the future.

| *hrcu                              |     |  |  |  |
|------------------------------------|-----|--|--|--|
| Send money to another HRCU member  |     |  |  |  |
| Recipient information              |     |  |  |  |
| Last name (or business name) Smith |     |  |  |  |
| Account details                    |     |  |  |  |
| Verification method<br>Account     | ~   |  |  |  |
| Account number                     |     |  |  |  |
| Share ID<br>01                     | (i) |  |  |  |
| ✓ Save account for future          | use |  |  |  |
| Nickname<br>Moms Account           |     |  |  |  |

The other HRCU member does not have access to and cannot see your account.

### **hrcu**

Click **From Account** and choose the account you want the transfer from.

| <b>~</b>                        | Make a Transfer      |             |
|---------------------------------|----------------------|-------------|
| Accounts                        |                      |             |
| From Account                    | ✓ To Account         | ~           |
|                                 |                      |             |
| How Much                        |                      |             |
|                                 |                      |             |
| When                            |                      |             |
| Frequency<br>One Time           | ► Date<br>01-09-2025 |             |
|                                 |                      |             |
| Memo                            |                      |             |
|                                 |                      |             |
| Learn more about our Transfer P | olicy and Limits     |             |
|                                 | Review Transfer      |             |
|                                 |                      | Let's chat! |
|                                 |                      |             |

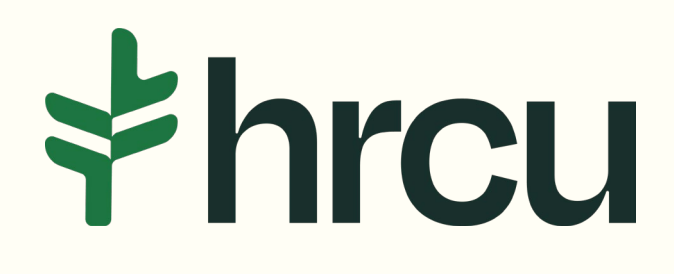

Click **To Account** to choose which account you would like to transfer to. You can transfer to a checking/savings account or a loan or credit card to make a payment.

| ← |  |  |  |
|---|--|--|--|
|   |  |  |  |
|   |  |  |  |

### Accounts From Account To Account FREE CHECKING $\mathbf{\vee}$ - FINIVIAIN SAVINGS 0000-0001 (A) \$548.34 \$5.00 VISA REWARDS How Much \$231.31 UNSECURED \$165.64 When 2016 BUICK ENCORE \$5,759.61 $\sim$ Add an Account Memo Learn more about our Transfer Policy and Limits Let's chat!

Make a Transfer

to make.

Make a Transfer ← Choose what type of payment you would like Accounts **Regular Payment** – This will process the From Account To Account FREE CHECKING 2016 BUICK ENCORE normal, monthly payment. \$548.34 \$5,759.61 **Amount Due** – This will process the amount How Much due. If you are late, this may be a higher-than-Learn more about Loan Payment Options normal payment. Payment Type **Pay Off** – This is the amount that is left to Pay Off the loan. Regular Payment \$385.39 Amount Due \$656.17 **Other** – This is to schedule a specific amount. 01-01-2025 Example: you owe \$400 per month; you Past Due Amount \$270.78 would like to make \$100 weekly payments. Pay Off \$5,763.39 You would choose Other and put in \$100 for the amount. 0/20 **Principal Only** – This is for Principal Only Principal Only payments. Let's chat!

# **hrcu**

Choose the frequency of the payment.

You may choose to make a *One Time Payment*, or you can make *Daily*, *Weekly*, *Biweekly*, *Monthly*, *End of Month*, *Semi Monthly*, *Every Other Month*, *Every Four Weeks*, *Quarterly*, *Every Six Months*, or *Yearly*.

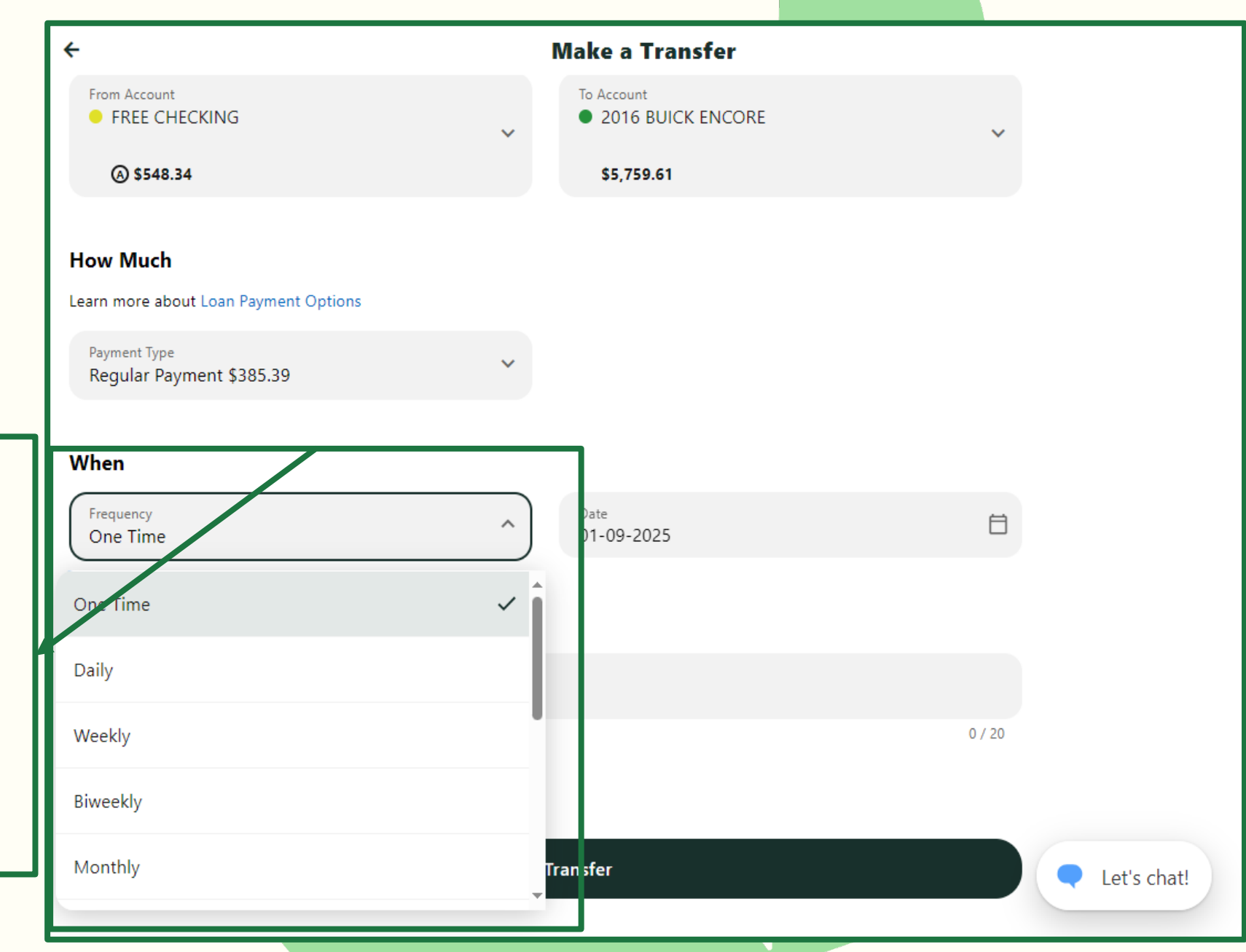

# **\$hrcu**

Choose the date for the transfer (or the first date to start an automatic payment)

Optional: Write a description of the name of this Series. We recommend something simple like Car Payment or Mortgage.

After clicking **Review Transfer**, if all looks good, click **Submit**.

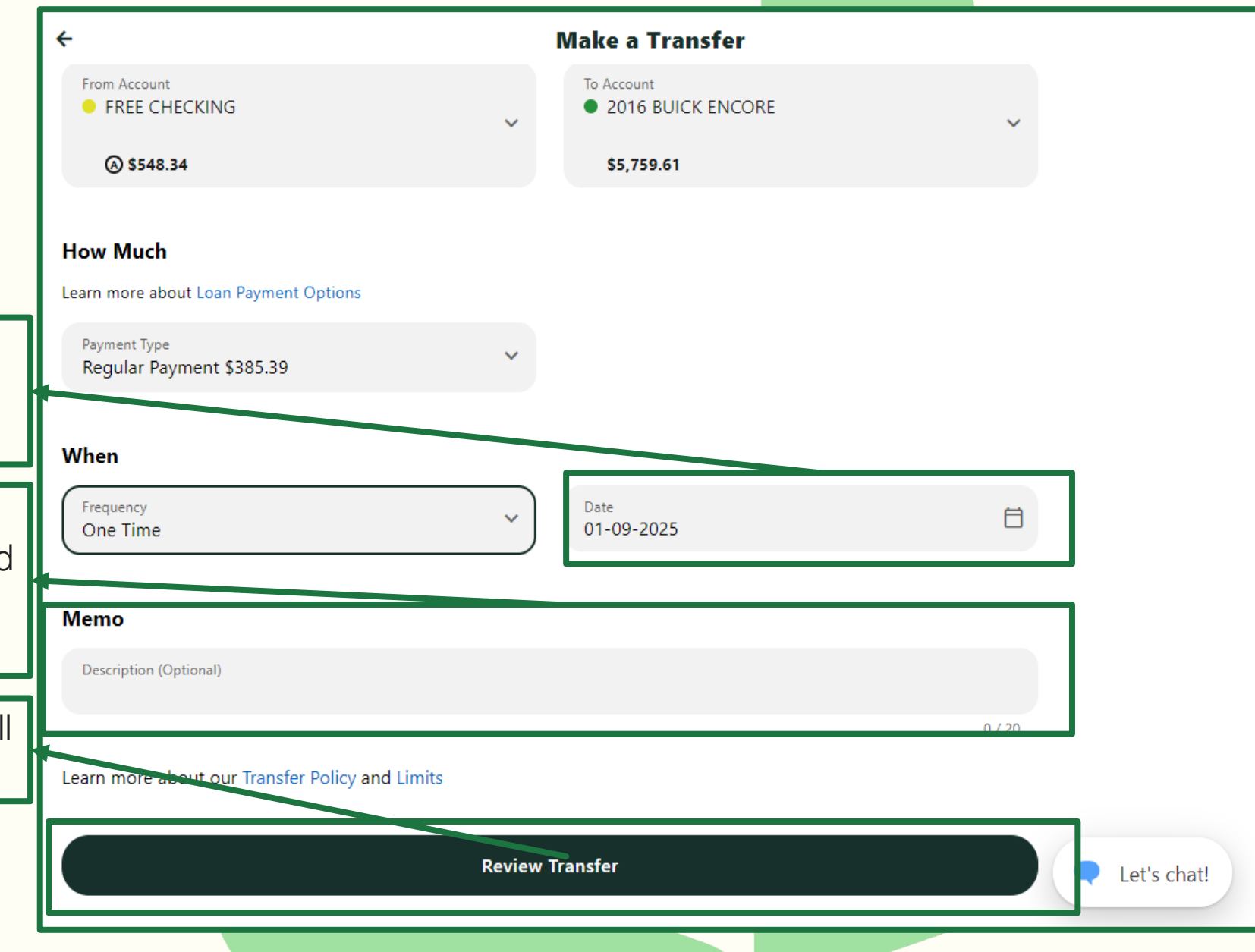